## Ek ders beyanında ara sınav yükünün tanımlanma adımları:

1. Sınav Programı Yönetimi Ekranına girilir. Sırasıyla 1-2-3-4 numaralı adımlar gerçekleştirilir.

| i Yardım Döküman                                     | Kaydet             | )sil 💿H    | laftalık Pr | ogramı Göster | Haftalık Programı                                         | İle İlişki                                                     | lendir<br>3      |     | 8    |  |  |  |
|------------------------------------------------------|--------------------|------------|-------------|---------------|-----------------------------------------------------------|----------------------------------------------------------------|------------------|-----|------|--|--|--|
| Rektörlük - Mühendislik                              | BİL242.1 - Java II | 2024 Bahar | Vize        |               | Sınav Programı Ekleme Haftalık Sınav Programı Görüntüleme |                                                                |                  |     |      |  |  |  |
| Bilgisayar Mühendisliği<br>Bölümü                    | (152)              |            | Final       | +<br>1        | A Sınav ile birlikte der                                  | ı ile                                                          | 1                |     |      |  |  |  |
| Rektörlük - Mühendislik                              | BİL214.1 -         | 2024 Bahar | Vize        | +             | İlişkilendir' butonunu tık                                | İlişkilendir' butonunu tıklayarak ilgili haftada kaç saat ders |                  |     |      |  |  |  |
| Bilgisayar Mühendisliği<br>Bölümü                    | Çözümleme          |            | Final       | •             | Sınav Adı                                                 |                                                                |                  |     |      |  |  |  |
| Ondokuz Mayıs Üniversitesi -                         | <u> </u>           | 2024 Bahar | Vize        | +             | BİL214.1 - Sayısal Çözüm                                  | BİL214.1 - Sayısal Çözümleme / 2024 - Bahar / Vize             |                  |     |      |  |  |  |
| Rektörlük - Lisansüstü Eğitim<br>Enstitüsü Müdürlüğü |                    |            | Final       |               | Açıklama                                                  |                                                                |                  |     |      |  |  |  |
| Ondokuz Mayıs Üniversitesi - Constor, Tapa           |                    | 2024 Bahar | Vize        |               | arasınav                                                  |                                                                |                  |     |      |  |  |  |
| Enstitüsü Müdürlüğü                                  | —                  |            | Final       | +             | Başlangıç Zamanı Bitiş Z                                  |                                                                | Bitiş Zamanı     |     | Ders |  |  |  |
| Ondokuz Mayıs Üniversitesi -                         | ez                 | 2024 Bahar | Vize        |               | 11.04.2025 10:00                                          | × m                                                            | 11.04.2025 12:00 | × 🗂 | Ders |  |  |  |
| Rektörlük - Lisansüstü Eğitim                        |                    |            | Einal       |               |                                                           |                                                                |                  |     |      |  |  |  |

2. Adım 3 "Haftalık Program ile İlişkilendir" tıklatıldığında gelen ekranda arasınav haftası (9.hafta) aşağıdaki gibi düzenlenir. Ders yükleri sıfır yapılır (2 numaralı alan). Eğer ilgili haftada dersiniz farklı saat/gün dilimlerinde ise sadece seçilen bir tanesi için 1 numaralı alandaki tik işaretlenir. Diğerleri için 2 numaralı alandaki tik işaretlenmek zorundadır.

Haftalık Ders Programı İlişkisi

|     | Dr. Öğr. Üyesi Gökhan Kayhan | Teorik   | 3 |   | 3 | 3 | Salı | 25.02.2025 | 13:00 | 16:00 |
|-----|------------------------------|----------|---|---|---|---|------|------------|-------|-------|
|     | Dr. Öğr. Üyesi Gökhan Kayhan | Teorik   | 3 |   | 3 | 4 | Salı | 04.03.2025 | 13:00 | 16:00 |
|     | Dr. Öğr. Üyesi Gökhan Kayhan | Pratik   | 1 |   | 1 | 4 | Salı | 04.03.2025 | 16:00 | 17:00 |
|     | Dr. Öğr. Üyesi Gökhan Kayhan | Teorik   | 3 |   | 3 | 5 | Salı | 11.03.2025 | 13:00 | 16:00 |
|     | Dr. Öğr. Üyesi Gökhan Kayhan | Pratik   | 1 |   | 1 | 5 | Salı | 11.03.2025 | 16:00 | 17:00 |
|     | Dr. Öğr. Üyesi Gökhan Kayhan | Pratik   | 1 |   | 1 | 6 | Salı | 18.03.2025 | 16:00 | 17:00 |
|     | Dr. Öğr. Üyesi Gökhan Kayhan | Teorik   | 3 |   | 3 | 6 | Salı | 18.03.2025 | 13:00 | 16:00 |
|     | Dr. Öğr. Üyesi Gökhan Kayhan | Teorik   | 3 | 0 | 3 | 7 | Salı | 25.03.2025 | 13:00 | 16:00 |
|     | Dr. Öğr. Üyesi Gökhan Kayhan | Pratik   | 1 |   | 1 | 7 | Salı | 25.03.2025 | 16:00 | 17:00 |
|     | Dr. Öğr. Üyesi Gökhan Kayhan | Pratik   | 1 | 0 | 1 | 8 | Salı | 01.04.2025 | 16:00 | 17:00 |
|     | Dr. Öğr. Üyesi Gökhan Kayhan | Teorik 2 | 3 |   | 3 | 8 | Salı | 01.04.2025 | 13:00 | 16:00 |
|     | Dr. Öğr. Üyesi Gökhan Kayhan | Teorik   | 0 |   | 3 | 9 | Salı | 08.04.2025 | 13:00 | 16:00 |
|     | Dr. Öğr. Üyesi Gökhan Kayhan | Pratik   | 0 |   | 1 | 9 | Salı | 08.04.2025 | 16:00 | 17:00 |
| Sec |                              |          |   |   |   |   |      |            |       |       |

3. Ek ders beyanı aşağıdaki biçimde görüntülenmelidir. Sarı işaretli olanlar arasınav yükünüzü göstermektedir ve Öğrenci sayısı esas alınarak Uygulama(U) alanına yazılmış olmalıdır. Yeşil işaretli olanlar ise 2 numaralı tikleme nedeniyle o hafta gerçekleştirilmeyen ders yükünüzü göstermektedir ve sıfır yük olarak görünmelidir.

| KADROSUNUN BULUNDUĞU KURUMDA VERDİĞİ DERSLER VE DİĞER FAALİYETLER - BİRİNCİ ÖĞRETİM |      |     |   |   |   |
|-------------------------------------------------------------------------------------|------|-----|---|---|---|
| Ders Kodu/Adı                                                                       | 1    | r u | 1 | L | 0 |
| BIL214.1 Sayısal Çözümleme                                                          | Ö,   | 0   | 0 |   | - |
| BIL214.1 Sayısal Çözümleme (***Ders : 0 Sınav : 3 Öğrenci Sayısı : 145)             | 0    | 3   | 0 |   | 5 |
| BIL242-1-Java II (TS2)                                                              | 0    | 0   | 0 |   | ŧ |
| BIL242.1 Java II (TS2) (***Ders : 0 Sinav : 1 Öğrenci Sayısı : 45)                  | 0    | 1   | 0 |   | F |
| BIL400.2 Butime Projesi                                                             | 0    | 0   | 0 |   | ç |
| BIL400.2 Bitirme Projesi (***Ders : 0Sinav : 1 Öğrenci Sayısı : 10)                 | 0    | 1   | 0 |   | P |
| TOPLA                                                                               | 0 10 | 5   | 0 |   |   |